# คู่มือการใช้งาน คำร้องคัดค้านการประเมินภาษีหรือการเรียกเก็บภาษี ที่ดินและสิ่งปลูกสร้าง (ภ.ด.ส.10)

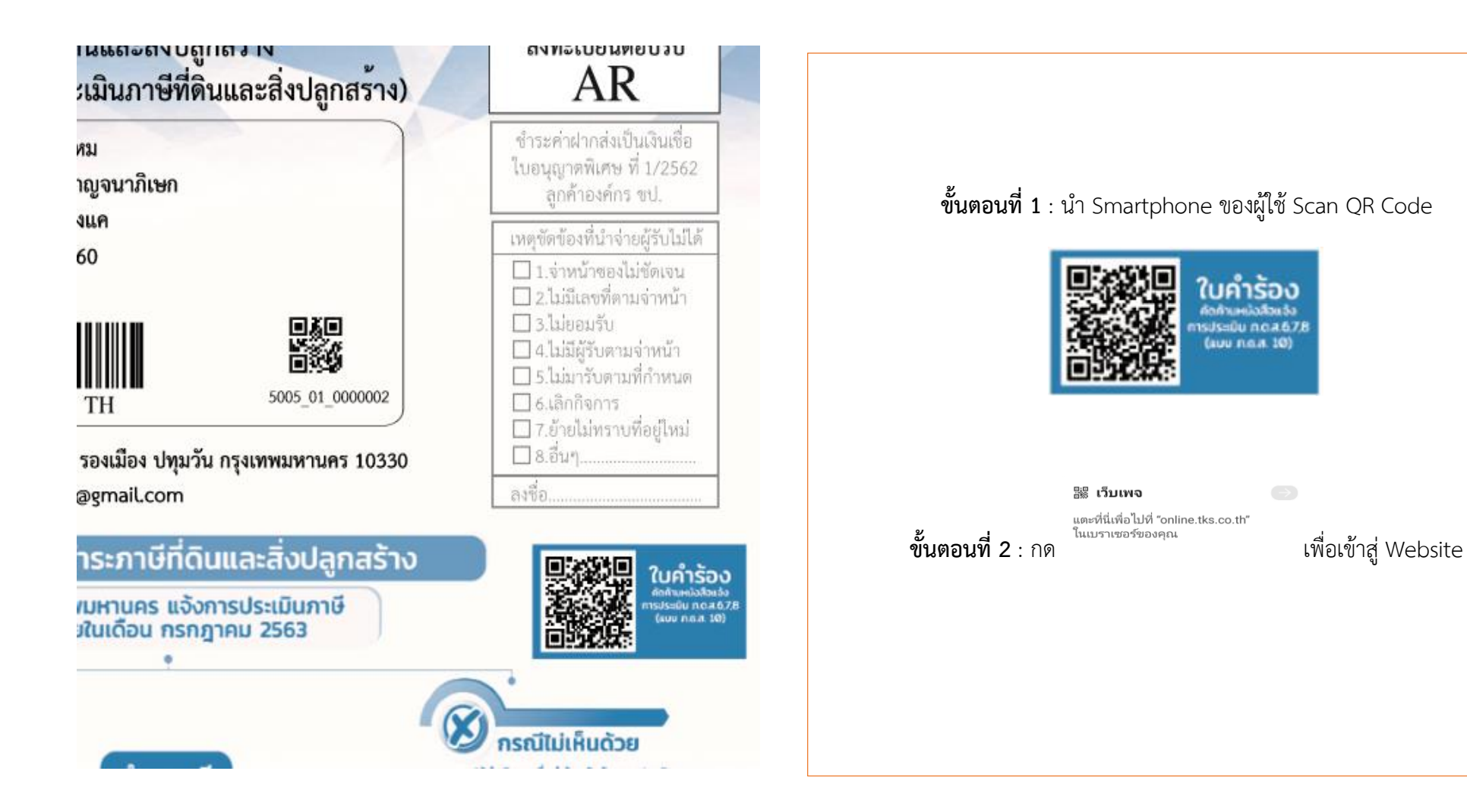

## คำร้องคัดค้านการประเมินภาษีหรือการเรียกเก็บภาษี ที่ดินและสิ่งปลูกสร้าง (ภ.ด.ส. ๑๐)

ดามมาดรา ๗๓ วรรคหนึ่ง แห่งพระราชบัญญัติภาษีที่ดินและสิ่งปลูก สร้าง พ.ศ. ๒๕๖๒

| ดรวจสอบเลขที่หนังสือการแจ้งประเมิน      |                              |  |  |  |
|-----------------------------------------|------------------------------|--|--|--|
| เลขที่หนังสือแจ้งการประเมิน<br>รหัสผ่าน |                              |  |  |  |
| I'm not a rob                           | reCAPTCHA<br>Privacy - Terms |  |  |  |
| ตรวจสอบ 利                               |                              |  |  |  |
| คู่มือการใช้งาน 🗐                       |                              |  |  |  |
|                                         |                              |  |  |  |

# เมื่อเข้าสู่ Website จะแสดงหน้าตาดังรูป

**ขั้นตอนที่ 3** : กรอกเลขที่หนังสือการแจ้งประเมินให้ถูกต้อง สามารถดูได้จากหมายเลข 1

|                                    | หนังสือแจ้งการประเมินภาษีที่ดินและสิ่งปลูกสร้าง ภ.ต.ส. ๖<br>ประจำปีภาษี พ.ศ. ๒๕๖๓                                                                                                  |  |
|------------------------------------|----------------------------------------------------------------------------------------------------|--|
| ที <mark>่ ปว005567/</mark>        | สำนักงานเขตปทุมวัน<br>563<br>12/1-4 ถนนพระราม 1 รองเมือง ปทุมวัน กรุงเทพมหานคร 10330                                                                                               |  |
|                                    | วันที่ ๒๙ กรกฎาคม ๒๕๖๓                                                                                                    |  |
| เรื่อง แจ้งกา                      | รประเมินเพื่อเสียภาษีที่ดินและสิ่งปลูกสร้าง                                                                                                    |  |
| เรียน                              | ตามที่ท่านเป็นเจ้าของทรัพย์สิน ประกอบด้วย                                                                                                    |  |
|                                    | <ul> <li>๑. ที่ดิน จำนวน - แปลง</li> <li>๒. สิ่งปลูกสร้าง จำนวน - หลัง</li> <li>๓. อาคารชุด/ห้องชุด จำนวน 1 ห้อง/หลัง</li> </ul>                                                   |  |
| (หนึ่งร้อยเก้าบา<br>แนบท้ายหนังสือ | พนักงานประเมินได้ทำการประเมินภาษีที่ดินและสิ่งปลูกสร้างแล้ว เป็นจำนวนเงิน 109.66 บาท<br>เหกสิบหกสตางค์) ตามรายการที่ปรากฏในแบบแสดงรายการคำนวณภาษีที่ดินและสิ่งปลูกสร้าง<br>ฉบับนี้ |  |
|                                    | ฉะนั้น ขอให้ท่านนำเงินภาษีที่ดินและสิ่งปลูกสร้างไปชำระ ณ สำนักงานเขตปทุมวัน ภายในวันที่ ๓๑ สิงหาคม                                                                                 |  |
| මග්ටන                              |                                                                                                    |  |
|                                    |                                                                                                    |  |
|                                    |                                                                                                    |  |
|                                    | <ul> <li>ที่ ปาว005567/2</li> <li>เรื่อง แจ้งการ</li> <li>เรียน</li> <li>(หนึ่งร้อยเก้าบาท<br/>แนบท้ายหนังสือร</li> <li>๒๕๖๓</li> </ul>                                            |  |

### คำร้องคัดค้านการประเมินภาษีหรือการเรียกเก็บภาษี ที่ดินและสิ่งปลูกสร้าง (ภ.ด.ส. ๑๐)

ิ<mark>ดามมาดรา ๗๓ วรรค</mark>หนึ่ง แห่งพระราชบัญญัติภาษีที่ดินและสิ่งปลูก สร้าง พ.ศ. ๒๕๖๒

| ดรวจสอบเลขที่หนังสือการแจ้งประเมิน |                 |  |  |
|------------------------------------|-----------------|--|--|
| เลขที่หนังสือแจ้งก                 | າຣປຣະເນີນ       |  |  |
|                                    | l'm not a robot |  |  |
| ตรวจสอบ 🕫                          |                 |  |  |
| คู่มือการใช้งาน 🗐                  |                 |  |  |
|                                    |                 |  |  |

# **ขั้นตอนที่ 4** : กรอกรหัสผ่านให้ถูกต้อง สามารถดูได้จากหมายเลข 2

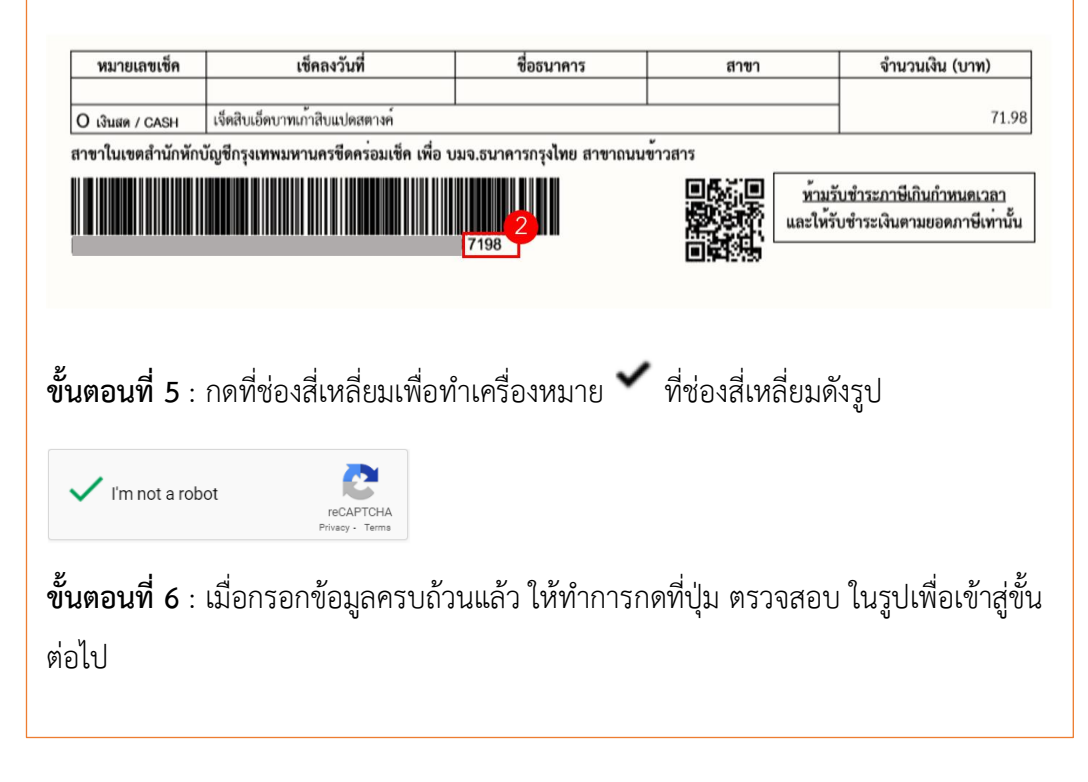

| 1. ประเภทธุรกิจ บริษัท                                          |
|-----------------------------------------------------------------|
|                                                                 |
| ช้าพเจ้า                                                        |
| 1 บริษัท                                                        |
| การแจ้งการประเมินหรือเรียกเก็บภาษีที่ดินและสิ่งปลูกสร้างพ.ศ.    |
| 2563                                                            |
| นนังสือแข้งการประเมินเลชที                                      |
| № 100 000 000 000 000 000 000 000 000 00                        |
| วันที่ออกนนังสือแจ้งการประเมิน                                  |
| 24-07-2563                                                      |
| วันที่ใต้รับหนังสือแข้งการประเมิน *                             |
| H                                                               |
| ค้ดค้ามมการประเมินกาพีหรือการเรียกเก็บกาพีไม่กกต้อง เนื่องจาก * |
|                                                                 |
|                                                                 |
|                                                                 |
|                                                                 |
|                                                                 |
|                                                                 |

**ขั้นตอนที่ 7** : ระบบจะแสดงข้อมูลผู้ใช้งาน, ปีที่แจ้งการประเมินหรือเรียกเก็บภาษีที่ดินและ สิ่งปลูกสร้าง, เลขที่หนังสือการแจ้งประเมิน และวันที่ออกหนังสือการแจ้งประเมิน

**ขั้นตอนที่ 8** : ผู้ใช้งานจำเป็นต้องกรอก วันที่ได้รับหนังสือการแจ้งประเมิน

วันที่ได้รับหนังสือแจ้งการประเมิน \*

首

**ขั้นตอนที่ 9** : ผู้ใช้งานจำเป็นต้องกรอก เหตุผลการคัดค้านการประเมินภาษีหรือการเรียก เก็บภาษีไม่ถูกต้อง

ดัดด้านนการประเมินภาษีหรือการเรียกเก็บภาษีไม่ถูกต้อง เนื่องจาก \*

| ้ 2. ข้าพเจ้าได้แนบเอกสารหลักฐานมาเพื่อประกอบการพิจารณาศาร้องขอแ                                                                                                    | <sup>กไข ดังนี</sup> ้ <b>ขั้นตอนที่ 10</b> : ผู้ใช้งานสามารถแนบไฟล์เอกสารหลักฐานดังนี้                                                                                                    |
|----------------------------------------------------------------------------------------------------|----------------------------------------------------------------------------------------------------|
| <ul> <li>เอกสารสำเนาบัตรประจำดัวประชาชน</li> <li>Choose File</li> <li>เอกสารสำเนาหะเบียนบ้าน</li> <li>Choose File</li> <li>เอกสารสำเนาโฉนดที่ดิน</li> <li>Choose File</li> <li>เอกสารสำเนาใบขออนุญาตปลูกสร้างอาคาร</li> <li>Choose File</li> <li>เอกสารสำเนาใบแสดงสิทธิ์อาคารชุด</li> <li>Choose File</li> <li>เอกสารสำเนาคาพิพากษาศาล</li> <li>Choose File</li> <li>อึนๆ</li> <li>Choose File</li> </ul> | <ul> <li>เอกสารสำเนาบัตรประชาชน</li> <li>เอกสารสำเนาทะเบียนบ้าน</li> <li>เอกสารสำเนาโฉนดที่ดิน</li> <li>เอกสารสำเนาใบขออนุญาตปลูกสร้างอาคาร</li> <li>เอกสารสำเนาใบแสดงสิทธิ์อาคารชุด</li> <li>เอกสารสำเนาคำพิพากษาศาล</li> <li>เอกสารอื่น ๆ</li> <li>ขั้นตอนที่ 11 : เมื่อผู้ใช้งานแน่ใจแล้วว่าข้อมูลที่กรอกไปข้างต้น ครบถ้วนและไม่ต้องการ<br/>แก้ไขข้อมูลใด ๆ แล้วให้ทำการกดปุ่ม ส่งข้อมูล</li> </ul> |
|                                                                                                    |                                                                                                    |

ส่งข้อมูล 🛹

\*เมื่อท่านกดปุ่มส่ง แบบคำร้องนี้จะถูกส่งไปที่เขตที่ท่านติดต่อทันที

คำร้องคัดค้านการประเมินภาษีหรือการเรียกเก็บภาษีที่ดินและสิ่งปลูก สร้าง (ภ.ด.ส. ๑๐) ดามมาตรา ๗๓ วรรคหนึ่ง แห่งพระราชบัญญัติภาษีที่ดินและสิ่งปลูกสร้าง พ.ศ. ๒๔๖๒

#### ผิดพลาด!

- กรณากรอกใต้รับหนังสือการแจ้งประเมิน
- กรุณากรอกเหตุผลที่ยืนศัดด้านการเสียภาษี

#### ประเภทธุรกิจ บริษัท

| 'n                                                |                                                                                                    |
|---------------------------------------------------|----------------------------------------------------------------------------------------------------|
| บริษัท                                            |                                                                                                    |
| เงการประเมินหรือเรียกเก็บภาษีที่ดินและสิ่งปลูกสร้ | างพ.ศ.                                                                                                    |
| 2563                                              |                                                                                                    |
| อแจ้งการประเมินเลขที                              |                                                                                                    |
| พบ                                                |                                                                                                    |
| อกหนังสือแจ้งการประเมิน                           |                                                                                                    |
| 24-07-2563                                        |                                                                                                    |
| จ้รับหนังสือแจ้งการประเมิน *                      |                                                                                                    |
|                                                   |                                                                                                    |
| แนการประเมินภาษีหรือการเรียกเก็บภาษีไม่ถูกต้อง    | เนื่องจาก *                                                                                                    |
|                                                   |                                                                                                    |
|                                                   | กั<br>บริษัท<br>โงการประเมินหรือเรียกเก็บภาษีที่ดินและสิ่งปอุกสรั<br>2563<br>อแจ้งการประเมินเลชที<br>พน<br>อกหนังสือแจ้งการประเมิน<br>24-07-2563<br>ไร้บหนังสือแจ้งการประเมิน * |

ในกรณีที่ผู้ใช้งานได้ทำการกด ตกลง เพื่อยืนยันการส่งข้อมูลไปแล้ว แต่พบว่าหน้าจอได้ แสดงผลดังรูป อาจหมายถึงผู้ใช้งานนั้นยังกรอกข้อมูลไม่ครบถ้วน ให้ผู้ใช้งานทำการกรอก ข้อมูลดังกล่าวอีกครั้ง ให้เรียบร้อย

พร้อมทั้งตรวจสอบความถูกต้อง ครบถ้วน อีกครั้ง แล้วทำการกดปุ่มส่งข้อมูล เพื่อยืนยันการ ส่งข้อมูลอีกครั้ง คำร้องคัดค้านการประเมินภาษีหรือการเรียกเก็บภาษีที่ดินและสิ่งปลูกสร้าง (ภ.ด.ส. ๑๐) ตามมาตรา ๗๓ วรรคหนึ่ง แห่งพระราชบัญญัติภาษีที่ดินและสิ่งปลูกสร้าง พ.ศ. ๒๙๖๒

| เลขอ้างอิง 3                                                                                                    |                                                                                                    |
|----------------------------------------------------------------------------------------------------|----------------------------------------------------------------------------------------------------|
|                                                                                                    |                                                                                                    |
| บริษัท                                                                                                    |                                                                                                    |
| ประเภท<br>เชตพื้นที่<br>การแจ้งการประเมินหรือเรียกเก็บภาษีที่ดินและ<br>สิ่งปลูกสร้างพ.ศ.<br>หนังสือแจ้งการประเมินเลขที่<br>หมายเหตุ<br>วันที่ในหนังสือแจ้งการประเมิน<br>วันที่ในหนังสือแจ้งการประเมิน | บริษัท<br>5001<br>2563<br>พน<br>test<br>24 กรกฎาคม 2563<br>31 กรกฎาคม 2563                                                                                                    |
| แบบฟอร์มศาร้อง                                                                                                    | เอกสารหลักรานแนบ                                                                                                    |
| PDF                                                                                                    | สำเนาน้องประจำดัวประชาชน pdf<br>สำเนาทะเบียนบ้าน pdf<br>สำเนาโฉนดที่ดิน pdf<br>สำเนาโบขออนุญาตปลูกสร้างอาคาs.pdf<br>สำเนาใบขออนุญาตปลูกสร้างอาคาร.pdf<br>สำเนาร์ทพิทาคาศาล.pdf<br>สำเนาส์ทพิทาคาศาล.pdf<br>สำเนาส์ทพ.pdf |
| รับเรือ                                                                                                    | งสำเร็จ                                                                                                    |
|                                                                                                    |                                                                                                    |

**ขั้นตอนที่ 12** : ผู้ใช้งานสามารถตรวจสอบข้อมูล เช็คสถานะ และสามารถทำรายการต่อได้ ดังนี้

- แก้ไขข้อมูล หมายถึง ระบบจะไปยังหน้าที่บันทึกไว้
- ดาวโหลดแบบฟอร์มคำร้อง หมายถึงดาวโหลดแบบฟอร์ม ภ.ด.ส.10 เพื่อที่จะส่ง แบบฟอร์มแก่เจ้าหน้าที่
- ออกจากระบบ หมายถึงระบบจะทำการ ออกจากระบบและกลับไปยังหน้าเข้าสู่
   ระบบ